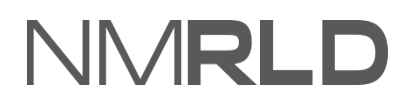

# NMRLD

### **Renewals Quick Reference Guide**

#### **Table of Contents**

| Overview                        | 3  |
|---------------------------------|----|
| Accessing A License For Renewal | 3  |
| Renewal Steps                   | 5  |
| Payment Gateway                 | 13 |
| Checking Renewals Submissions   | 15 |

#### **OVERVIEW**

For the New Mexico Regulation and Licensing Department, Renewals Quick Reference Guide will guide on how to use the portal to renew a license.

#### ACCESSING A LICENSE FOR RENEWAL

Login to the BCD Licensing Portal. Scroll down to the **My Licenses** section on the Home Page.

| Hom                     | license V       |                                        |                   |                                                  |                |          |       |                 |
|-------------------------|-----------------|----------------------------------------|-------------------|--------------------------------------------------|----------------|----------|-------|-----------------|
|                         |                 |                                        |                   |                                                  |                |          |       |                 |
| Licenses & Applications |                 |                                        |                   |                                                  |                |          | Арр   | ly For Licenses |
|                         | My Applications |                                        |                   |                                                  |                |          |       | View All        |
|                         | Application ID  | Application Type                       | Applied Date      | License Type                                     |                | Status   |       | Action          |
|                         | PAR-000000524   | New                                    | 08-12-2021        | Continuing Education Units Provid                | ler            | Approved |       | 0               |
|                         | PAR-000000521   | New                                    | 08-12-2021        | Licensed Mental Health Counselor<br>Health Track | (LMHC), Mental | Approved |       | 0 1             |
|                         | PAR-000000520   | New                                    | 08-12-2021        | Licensed Marriage and Family The                 | rapist (LMFT)  | Approved |       | 0               |
|                         |                 |                                        |                   |                                                  |                |          |       |                 |
|                         | My Licenses     |                                        |                   |                                                  |                |          |       | View All        |
|                         | Name            | License Type                           | Period Start Date | Period End Date                                  | Status         | Print    | Renew | Inspection      |
|                         | CTB-2021-0220   | Continuing Education Units<br>Provider | 8/12/2021         | 9/30/2022                                        | Active         | ÷        |       |                 |

#### Click on View All

| My Licenses | View All |   |
|-------------|----------|---|
|             |          | _ |

Check the license number that requires renewal.

|                                               |                                                                                                    |                                                                                                    |                                                                                                    | •                                                                                                    | Search                                                                                                    |                                                                                                    | Clear                                                                                                    |
|-----------------------------------------------|----------------------------------------------------------------------------------------------------|----------------------------------------------------------------------------------------------------|----------------------------------------------------------------------------------------------------|----------------------------------------------------------------------------------------------------|----------------------------------------------------------------------------------------------------|----------------------------------------------------------------------------------------------------|----------------------------------------------------------------------------------------------------|
| License Type                                  | Period Start Date                                                                                                    | Period End Date                                                                                                    | Status                                                                                                    | Print                                                                                                    | Renew                                                                                                    | Inspection                                                                                                    | Pay Fine                                                                                                    |
| Continuing Education Units Provider           | 8/12/2021                                                                                                    | 9/30/2022                                                                                                    | Active                                                                                                    | ÷                                                                                                    |                                                                                                    |                                                                                                    |                                                                                                    |
| Licensed Professional Mental Health Counselor | 7/30/2021                                                                                                    | 8/12/2021                                                                                                    | Expired                                                                                                    | ÷                                                                                                    | Ċ                                                                                                    |                                                                                                    |                                                                                                    |
| Licensed Substance Abuse Associate (LSAA)     | 6/30/2020                                                                                                    | 8/13/2021                                                                                                    | Active                                                                                                    | ē                                                                                                    | C                                                                                                    |                                                                                                    |                                                                                                    |
|                                               | License Type<br>Continuing Education Units Provider<br>Licensed Professional Mental Health Counselor<br>Licensed Substance Abuse Associate (LSAA) | License Type Period Start Date<br>Continuing Education Units Provider 8/12/2021<br>Licensed Professional Mental Health Counselor 7/30/2021<br>Licensed Substance Abuse Associate (LSAA) 6/30/2020 | License Type Period Start Date Period End Date<br>Continuing Education Units Provider 8/12/2021 9/30/2022<br>Licensed Professional Mental Health Counselor 7/30/2021 8/12/2021<br>Licensed Substance Abuse Associate (LSAA) 6/30/2020 8/13/2021 | License Type       Period Start Date       Period End Date       Status         Continuing Education Units Provider       8/12/2021       9/30/2022       Active         Licensed Professional Mental Health Counselor       7/30/2021       8/12/2021       Expired         Licensed Substance Abuse Associate (LSAA)       6/30/2020       8/13/2021       Active | License Type Period Start Date Period End Date Status Print<br>Continuing Education Units Provider 8/12/2021 9/30/2022 Active<br>Licensed Professional Mental Health Counselor 7/30/2021 8/12/2021 Expired<br>Licensed Substance Abuse Associate (LSAA) 6/30/2020 8/13/2021 Active | Search         License Type       Period Start Date       Period End Date       Status       Print       Renew         Continuing Education Units Provider       8/12/2021       9/30/2022       Active       Image: Continuing Education Units Provider       8/12/2021       8/12/2021       Expired       Image: Continuing Education Units Provider         Licensed Professional Mental Health Counselor       7/30/2021       8/12/2021       Expired       Image: Continuing Education Units Provider         Licensed Substance Abuse Associate (LSAA)       6/30/2020       8/13/2021       Active       Image: Continuing Education Units Provider | ✓       Search         License Type       Period Start Date       Period End Date       Status       Print       Renew       Inspection         Continuing Education Units Provider       8/12/2021       9/30/2022       Active       ₹          Licensed Professional Mental Health Counselor       7/30/2021       8/12/2021       Expired       ₹       C*         Licensed Substance Abuse Associate (LSAA)       6/30/2020       8/13/2021       Active       ₹       C* |

**NOTE:** The same license can be accessed from License drop-down > My Licenses

| Home L | icense 🗸        |
|--------|-----------------|
|        | My Applications |
|        | My Licenses     |
| Status |                 |

Click on the Renew button under Renew

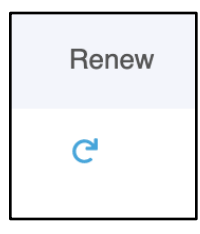

#### **RENEWAL STEPS**

1. You are now going to initiate the Renewal Process. Read the **Getting Started** section carefully. Click **Next**.

| Co | unseling and Therapy Pr | ractice Board Licensed Professional Clinical Counselor (LPCC)                                                                                                    |
|----|-------------------------|----------------------------------------------------------------------------------------------------|
| •  | Getting Started         | Getting Started                                                                                                    |
| •  | Personal Information    | Review the Quick Reference Guide as needed for detailed instructions on how to renew a license                                                                                                    |
| •  | Address Information     | <ul> <li>You will be required to submit evidence of completed continuing education. Please have course information available, including the name, date, type, and number of hours for each CEU completed during the past 2 years. If you have not completed your</li> </ul> |
| •  | Questionnaire           | required CEUs yet, please complete them before renewing your license                                                                                                    |
| •  | Continuing Education    | counseling.board@state.nm.us or 505-476-4622                                                                                                    |
| •  | Upload Document         |                                                                                                    |
| •  | Survey                  | Next                                                                                                    |
| •  | Attestation             |                                                                                                    |

2. The personal information will be pre-populated. Click Next.

| Getting Started      | Personal Information                                                          |                                                                                                    |                                                                                  |
|----------------------|-------------------------------------------------------------------------------|----------------------------------------------------------------------------------------------------|----------------------------------------------------------------------------------|
| Personal Information | Diases carefully review and varify that                                       | tall contact information is surrent and correct. This informati                                                                   | on is an official record. Communication regarding licensing an                   |
| Address Information  | renewals will be sent through email,<br>the licensing portal, and must be req | and any official legal communication will be sent to the mailin<br>uested by logging into your user profile and providing require | ng address on file. Name changes cannot be processed throug<br>ed documentation. |
| Questionnaire        | First Name                                                                    | Middle Name                                                                                                    | Last Name                                                                        |
| Continuing Education | Counseling Portal                                                             |                                                                                                    | User                                                                             |
|                      | Date of Birth                                                                 | Email                                                                                                    | Contact Number Home                                                              |
| Upload Document      | 1997-12-23                                                                    | pauline.varela@state.nm.us                                                                                                    |                                                                                  |
| Survey               | Other Names Used                                                              | Contact Number Work                                                                                                    |                                                                                  |
| Ann                  | ۵۵                                                                            | 5051234567                                                                                                    |                                                                                  |

3. Update the address information, if required. Click Next.

| Co  | Counseling and Therapy Practice Board Licensed Professional Clinical Counselor (LPCC) |                                                                                         |                                                                                       |  |  |  |  |  |
|-----|---------------------------------------------------------------------------------------|-----------------------------------------------------------------------------------------|---------------------------------------------------------------------------------------|--|--|--|--|--|
| -0- | Getting Started                                                                       | Address Information                                                                     |                                                                                       |  |  |  |  |  |
| 0   | Personal Information                                                                  | Please confirm that your contact information is accurate and up to date. Licensee mail. | s are required to maintain a current mailing address for receiving official and legal |  |  |  |  |  |
|     | Address Information                                                                   | *Mailing Street 1                                                                       | Mailing Street 2                                                                      |  |  |  |  |  |
|     | Questionnaire                                                                         | 123                                                                                     |                                                                                       |  |  |  |  |  |
| •   | Continuing Education                                                                  | *Mailing City                                                                           | *MailingState                                                                         |  |  |  |  |  |
| •   | Upload Document                                                                       | New York                                                                                | New Mexico 💌                                                                          |  |  |  |  |  |
|     | Survey                                                                                | *Mailing Zip                                                                            |                                                                                       |  |  |  |  |  |
|     | Attestation                                                                           | 11111                                                                                   |                                                                                       |  |  |  |  |  |
|     |                                                                                       |                                                                                         | Previous Next                                                                         |  |  |  |  |  |

4. Answer the questions as required. Check the box if payment will be done by Operating Transfer. Enter the name of the State Agency. And Operating Transfer Number. Click **Next**.

| Co | unseling and Therapy Pra | actice Board Licensed Professional Clinical Counselor (LPCC)                                                                                                    |
|----|--------------------------|----------------------------------------------------------------------------------------------------|
| 0  | Getting Started          | Questionnaire                                                                                                    |
| 0  | Personal Information     | * You, the licensee, are solely responsible for providing the information requested below. By submitting this completed form, you personally assure that every statement con-<br>tained herein is true and accurate.                                                                                                    |
| 0  | Address Information      | Ves 🖲 No                                                                                                    |
| •  | Questionnaire            | * Since your last renewal, have you had any disciplinary action taken against you in any state?                                                                                                    |
| •  | Continuing Education     | Ves  No                                                                                                    |
| •  | Upload Document          | * Are you currently providing supervision?                                                                                                    |
|    | Survey                   |                                                                                                    |
| •  | Attestation              | Note: Please only select 'Operating Transfer' if your license fee will be paid by another New Mexico state agency and you have received formal confirmation from the<br>agency that it is transferring the funds to RLD through an operating transfer. Renewals will not be approved until an operating transfer is confirmed by RLD. If this<br>option is related users can be normed |
| •  | Payment                  | upuun a seleveu, useis van uppass nie lee pajmein.                                                                                                    |
|    |                          | Payment to be made by Operating Transfer                                                                                                    |
|    |                          | * Name of New Mexico State Agency                                                                                                    |
|    |                          | Test Data                                                                                                    |
|    |                          | * Operating Transfer Number                                                                                                    |
|    |                          | 123                                                                                                    |
|    |                          | Previous Next                                                                                                    |

**Note**: An Operating Transfer is where one government agency approves to pay the fees for renewing license to another government agency. These funds are transferred directly to / from via the state financial system called SHARE.

5. Select **Yes/No** in the Continuing Education Step.

| Counseling and Therapy Prac                                           | ctice Board Licensed Professional Clinical Counselor (LPCC)                                                                                                    |
|-----------------------------------------------------------------------|----------------------------------------------------------------------------------------------------|
| <ul> <li>Getting Started</li> </ul>                                   | Continuing Education                                                                                                    |
| <ul> <li>Personal Information</li> <li>Address Information</li> </ul> | To renew a license, it is required by law that all registered and licensed professionals submit proof of forty (40) hours of continuing education which have been completed between October 1, 2019 and September 30, 2021. Included in the total hours, six (6) CEU hours of ethics are required of all licensees, and three (3) CFU hours of supervision are required of licensees conviding supervision. |
| <ul> <li>Questionnaire</li> </ul>                                     | Please use the button below to add new entries for each CEU course completed. If you have not completed your required CEUs yet, please complete them before renewing your license unless you have sought a waiver pursuant to Rule 16.27.16.11 NMAC.                                                                                                    |
| Continuing Education                                                  |                                                                                                    |
| Upload Document                                                       | Please select "No" below if your hours are less than required in order to proceed.                                                                                                    |
| Survey                                                                | * Counseling CEU's - I attest that I have completed the required continuing education including ethics and if applicable supervision.                                                                                                    |
| Attestation                                                           | · · · · · · · · · · · · · · · · · · ·                                                                                                    |
| Payment                                                               | Clear                                                                                                    |
|                                                                       | Yes                                                                                                    |

**NOTE:** All Renewing Licensee (except for CEU provider) need to provide CEU. You can self-identify as 'No' but this will 'flag' the renewal and put it on hold, delaying approval. If you choose 'Yes', you must enter 40 CEU with six (6) CEU hours of ethics, which is required for all licensees, and three (3) CEU hours of supervision, which is required for licensees providing supervision. This is not optional but choosing 'No' will still allow you to submit the application without the minimum CEU hours.

6. Enter the new provider's details by clicking on the **Add New** button, if required. Click **Next** once done.

| Enter the Provider Details                                       | 5                                                                                                    |           |          |                 | Add New |  |  |  |
|------------------------------------------------------------------|----------------------------------------------------------------------------------------------------|-----------|----------|-----------------|---------|--|--|--|
| Course Name or Title                                             | Date of<br>Certificate/Approval                                                                                                    | CEU Hours | CEU Type | CEU Approved By | Action  |  |  |  |
| Total CEU - 0<br>You have not completed the m                    | otal CEU - 0                                                                                                    |           |          |                 |         |  |  |  |
| 20 total CEU hours per year acc                                  | 0 total CEU hours per year acquired from October 1 through September 30                                                                                                    |           |          |                 |         |  |  |  |
| You have not completed the m<br>Ethic - 6 hours in the specified | ou have not completed the minimum number of CEU hours in order to renew - please correct your renewal.<br>thic - 6 hours in the specified period over the renewal duration |           |          |                 |         |  |  |  |
|                                                                  |                                                                                                    |           |          | Previous        | Next    |  |  |  |

**NOTE:** The minimum number of CEU mentioned in orange in the above screen will appear only if 'Yes' is selected as an option in Step 5.

7. Fill all the details marked with an asterisk (\*). Click on Save.

| Continuing Education                                            |      |
|-----------------------------------------------------------------|------|
| Please provide all the required (*) inputs in order to proceed. |      |
| *Course Name or Title                                           |      |
|                                                                 |      |
| *Date of Certificate/Approval                                   |      |
|                                                                 | 苗    |
| *CEU Hours                                                      |      |
|                                                                 |      |
| *CEU Type                                                       |      |
|                                                                 | •    |
| *CEU Approved By                                                |      |
|                                                                 | •    |
|                                                                 | Save |

#### 8. Click on Next

| Enter the Provider Details |                                 |           |             | Add New                                                                    |
|----------------------------|---------------------------------|-----------|-------------|----------------------------------------------------------------------------|
| Course Name or Title       | Date of<br>Certificate/Approval | CEU Hours | CEU Type    | CEU Approved By Action                                                     |
| A                          | 08/01/2021                      | 20        | Ethics      | NBCC, NAADAC, AMFTRB,<br>ATCB, APA, or Other NPA<br>led or Approved Course |
| В                          | 08/02/2021                      | 3         | Supervision | NBCC, NAADAC, AMFTRB,<br>ATCB, APA, or Other NPA<br>led or Approved Course |
| Total CEU - 23             |                                 |           |             | Previous Next                                                              |

**Note:** Some Boards or Commissions are audited one in every tenth application but Real Estate Commission for the Associate Broker (AB) and Accountancy Board for Certified Public Accountant (CPA), every single record is audited, but only the Instructor License for Barbers and Cosmetologists requires CEU as a rule.

9. Click on Upload or Select Existing to upload a document for the fields marked with red asterisk (\*).

| Cou | Inseling and Therapy Prac | ctice Board Licensed Profession                                           | al Clinical Counselor (LPCC)                                                                                                    |                                |                                                      |                                                                                                    |  |
|-----|---------------------------|---------------------------------------------------------------------------|----------------------------------------------------------------------------------------------------|--------------------------------|------------------------------------------------------|----------------------------------------------------------------------------------------------------|--|
| 0   | Getting Started           | Upload Document                                                           |                                                                                                    |                                |                                                      |                                                                                                    |  |
| 0   | Personal Information      | OPTIONAL - You may, but are no                                            | OPTIONAL - You may, but are not required to, upload documentation of your CEU compliance (e.g. Certificate of Completion). You can complete your renewal |                                |                                                      |                                                                                                    |  |
| 0   | Address Information       | without uploading any documen                                             | its at this time.                                                                                                    |                                |                                                      |                                                                                                    |  |
| 0   | Questionnaire             | However, if randomly selected fo<br>the documents will be reviewed        | or a CEU audit, you may be asked to provide doc<br>automatically as part of any audit. If you chose                                                      | cumentation<br>not to uploa    | of your CEU compliance<br>d documentation now, j     | <ol> <li>If you chose to upload documentation now,<br/>you may be asked to provide these documents</li> </ol> |  |
| 0   | Continuing Education      | later in the event that you are sel<br>audit. You may also use this featu | lected for audit. Choosing to upload documenta<br>ure to provide any additional information regard                                                       | ation now wil<br>ding a waiver | I not affect processing y<br>or exceptions to CEU co | our renewal or the chance of being selected for<br>ompliance.                                                 |  |
| •   | Upload Document           | Documents may be uploaded as                                              | individual files or a merged file.                                                                                                    |                                |                                                      |                                                                                                    |  |
| •   | Survey                    | Document Name                                                             | Description                                                                                                    | Lipload                        | Colort Evicting                                      | Files                                                                                                    |  |
| •   | Attestation               | Document warne                                                            | Description                                                                                                    | Opidau                         | Select Existing                                      | riles                                                                                                    |  |
|     | Payment                   | Continuing Education                                                      | Documentation of CEU Compliance                                                                                                    | £                              | Π                                                    |                                                                                                    |  |
|     |                           |                                                                           |                                                                                                    |                                |                                                      |                                                                                                    |  |
|     |                           |                                                                           |                                                                                                    |                                |                                                      | Previous Next                                                                                                 |  |

If you click on **Upload Files**, the following screen will appear.

| Class |
|-------|
| Close |
|       |

#### Click on Done

|                           | Upload Files |      |
|---------------------------|--------------|------|
| certificate.jpeg<br>55 KB |              | - 0  |
| 1 of 1 file uploaded      |              | Done |

If you click on **Select Existing**, the following screen will appear. Click on **Use** to select the required file.

| Choose                             |            |               |
|------------------------------------|------------|---------------|
| File Name                          | File Type  | Action        |
| External_License_CTB-2021-0013.pdf | PDF        | Use           |
| External_License_CTB-2021-0013.pdf | PDF        | Use           |
|                                    | Displayinį | g page 1 of 1 |

Click on Yes.

| Do you want to upload the document? |     |
|-------------------------------------|-----|
|                                     |     |
|                                     |     |
|                                     | Yes |

#### 10. Click on Next

| Getting Started                                                                                                    | Upload Document                                                                                                    |                                                 |             |                                                                                                    |                                          |
|----------------------------------------------------------------------------------------------------|----------------------------------------------------------------------------------------------------|-------------------------------------------------|-------------|----------------------------------------------------------------------------------------------------|------------------------------------------|
| Personal Information                                                                                                    | OPTIONAL - You may, but are no                                                                                                 | ot required to, upload documentation of your CE | EU complian | ce (e.g. Certificate of Cor                                                                                                    | npletion). You can complete your renewal |
| Address Information                                                                                                    | without uploading any documen                                                                                                  | nts at this time.                               |             |                                                                                                    |                                          |
| Poweer, if randomly selected for a CEU audit, you may be asked to provide documentation of your CEU compliance. If you chose to upload document<br>the documents will be reviewed automatically as part of any audit. If you chose not to upload documentation now, you may be asked to provide these<br>the documents will be reviewed automatically as part of any audit. If you chose not to upload documentation now, you may be asked to provide these<br>the documents will be reviewed automatically as part of any audit. If you chose not to upload documentation now, you may be asked to provide these<br>the documents will be reviewed automatically as part of any audit. If you chose not to upload documentation now, you may be asked to provide these<br>the documents will be reviewed automatically as part of any audit. If you chose not to upload documentation now, you may be asked to provide these<br>the documents will be reviewed automatically as part of any audit. If you chose not to upload documentation now, you may be asked to provide these<br>the documents will be reviewed automatically as part of any audit. If you chose not to upload documentation now, you may be asked to provide these<br>the documents will be reviewed automatically as part of any audit. If you chose not to upload documentation now, you may be asked to provide these<br>these to be any any advectory. |                                                                                                    |                                                 |             | . If you chose to upload documentation not<br>ou may be asked to provide these document<br>our renewal or the charge of being selected |                                          |
| Continuing Education                                                                                                    | audit. You may also use this feature to provide any additional information regarding a waiver or exceptions to CEU compliance. |                                                 |             |                                                                                                    |                                          |
| Upload Document                                                                                                    | Documents may be uploaded as                                                                                                   | s individual files or a merged file.            |             |                                                                                                    |                                          |
| Survey                                                                                                    | Document Name                                                                                                    | Description                                     | Upload      | Select Existing                                                                                                    | Files                                    |
| Attestation                                                                                                    |                                                                                                    |                                                 |             |                                                                                                    |                                          |
| Payment                                                                                                    | Continuing Education                                                                                                    | Documentation of CEU Compliance                 | <b>1</b>    | Π                                                                                                    | External_License_CTB-2021- 💼<br>0013.pdf |
|                                                                                                    |                                                                                                    |                                                 |             |                                                                                                    |                                          |

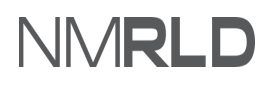

11. Complete the survey and click on Next.

| Co          | unseling and Therapy Practice B                                                                         | rd Licensed Professional Clinical Counselor (LPCC)                                                                                                    |
|-------------|----------------------------------------------------------------------------------------------------|----------------------------------------------------------------------------------------------------|
| -0-0-0-0-0- | Getting Started<br>Personal Information<br>Address Information<br>Questionnaire<br>Continuing Education | Survey The New Mexico Health Care Work Force Data Collection, Analysis and Policy Act (NMSA 1978, §24-14C-1 to -6) requires the completion of a mandatory survey for all healthcare license renewals. The Health Care Work Force Work Group may analyze the collected data and make recommendations to the legislature for building healthier communities and improving health outcomes, as well as incentives to attract qualified individuals to pursue health care education and practice in New Mexico. The Board and the Regulation and Licensing Department shall keep confidential and not release personally identifiable data collected. Licenses will not be renewed without a completed survey. |
| 0           | Upload Document                                                                                         | *What is your New Mexico License Number?                                                                                                    |
| Survey      | Survey                                                                                                  | CTB-2021-0210                                                                                                    |
| •           | Attestation                                                                                             | Current Work Status (Select all that apply):     Practice In New Mexico     Practice Medicine in another state     New Mexico     New Mexico                                                                                                    |
|             |                                                                                                    | Refired and do not maintain an active       Current Resident of Fellowship       TX       CO         license       Training         AZ       Other                                                                                                    |
|             |                                                                                                    | Current Activities                                                                                                    |
|             |                                                                                                    | *How many weeks/years do you practice in NM? *How many hours per week do you practice in NM?                                                                                                    |

#### 12. A confirmation message will appear after completing the survey. Click on Next.

| Survey                                                          |          |      |
|-----------------------------------------------------------------|----------|------|
| Survey Completed. Click next to continue with your application. |          |      |
|                                                                 |          |      |
|                                                                 | Previous | Next |

| Co    | unseling and Therapy Practice Bo        | d Licensed Professional Clinical Counselor (LPCC)                                                                                                    |
|-------|-----------------------------------------|----------------------------------------------------------------------------------------------------|
| 0-0-0 | Getting Started<br>Personal Information | Attestation                                                                                                    |
| 0 0   | Address Information<br>Questionnaire    | The strue, correct, and complete to the best of my knowledge and belief. I understand that any information contained in this application     may be investigated and any false or dishonest answer to any question in this application may be grounds for denial or revocation of my     license.     *Attestation Signature |
| 0     | Continuing Education                    | Apurv Agarwal                                                                                                    |
| 0     | Upload Document                         | Attestation Date                                                                                                    |
| 0     | Survey                                  | 08-14-2021                                                                                                    |
| •     | Attestation                             | Previous Next                                                                                                    |
| •     | Payment                                 |                                                                                                    |

#### 14. On the Payments step, click on Pay and Submit

| Cοι | unseling and Therapy Pra | ctice Board Licensed Professional Clinical Counselor (LPCC)                                                                                                    |
|-----|--------------------------|----------------------------------------------------------------------------------------------------|
| 0   | Getting Started          | Payment                                                                                                    |
| 0   | Personal Information     | Please select your method of payment and click pay and submit to input your payment information.                                                                      |
| 0   | Address Information      | Payments made with credit cards will be charged a 2.5% transaction fee. This is a fee imposed directly by the bank, and no portion of the fee is paid to or collected |
| 0   | Questionnaire            | by the Regulation and Licensing Department.                                                                                                    |
| 0   | Continuing Education     | *Mode of Payment                                                                                                    |
| 0   | Upload Document          | Card Payment                                                                                                    |
| 0   | Survey                   | The amount to be paid is \$220.                                                                                                    |
| 0   | Attestation              | Please click the PAY button to proceed with the payment.                                                                                                    |
| •   | Payment                  | Previous Pay and Submit                                                                                                    |

**NOTE:** You will be redirected to the following Payment Gateway screen.

Payment is a separate system, credit card info not stored/saved by RLD. Cybersource is a SoNM billing platform and this is not phishing or other malware.

## NMRLD

#### PAYMENT GATEWAY

Enter the billing information and click **Next.** 

| Billing                    | Payment          | Review       | Receipt |
|----------------------------|------------------|--------------|---------|
| Billing Information        |                  | Your Order   |         |
|                            | * Required field |              |         |
| First Name                 |                  | Total amount | \$220 ( |
| Counseling Portal          |                  | Total amount | ψ220.0  |
| Last Name                  |                  |              |         |
| User                       |                  |              |         |
| Company Name               |                  |              |         |
| Address Line 1 *           |                  |              |         |
| 123                        |                  |              |         |
| City *                     |                  |              |         |
| New York                   |                  |              |         |
| Country/Region *           |                  |              |         |
| United States of America   | ~                |              |         |
| State/Province *           |                  |              |         |
| New Mexico 🗸               |                  |              |         |
| Zip/Postal Code *          |                  |              |         |
| 11111                      |                  |              |         |
| Phone Number               |                  |              |         |
| Email *                    |                  |              |         |
| pauline.varela@state.nm.us |                  |              |         |
|                            | Next             |              |         |

Enter Payment details and click on Next.

| Billing                                                                                                    | Payment          | Review       | Receipt |
|----------------------------------------------------------------------------------------------------|------------------|--------------|---------|
| Payment Details                                                                                                    | •                | Your Order   |         |
| Card Type *                                                                                                    | * Required field | Total amount | \$220.0 |
| Card Number *<br>1111 Expiration Month * Expiration Yes<br>01 2022 CVN * This code is a three or four digit number printe cards.<br> | ar *             |              |         |
| Back                                                                                                    | Next             |              |         |

Review the Order and click on Pay.

| Billing                                                                                      | Payment           | Review                                         | Receipt           |  |
|----------------------------------------------------------------------------------------------|-------------------|------------------------------------------------|-------------------|--|
| Review your Order                                                                            |                   |                                                |                   |  |
| Billing Address                                                                              |                   |                                                |                   |  |
| Counseling Portal User<br>123<br>New York<br>New Mexico<br>11111<br>United States of America |                   |                                                |                   |  |
| Payment Details                                                                              |                   | Your Order                                     |                   |  |
| Card Type                                                                                    | Visa              | Subtotal                                       | \$220.00          |  |
| Card Number                                                                                  | xxxxxxxxxxxxx1111 | Service fee                                    | \$5.50            |  |
| Expiration Date                                                                              | 01-2022           | Total amount                                   | \$225.50          |  |
|                                                                                              |                   | By clicking Pay, I agree to the Service Fee Te | erms & Conditions |  |
| Back                                                                                         |                   |                                                | Pay               |  |
| Cancel Order                                                                                 |                   |                                                |                   |  |

You will be shown a confirmation message once the payment is complete.

| *   |              | LD                        |                      |                |               |                     |                                 |  | 9 |
|-----|--------------|---------------------------|----------------------|----------------|---------------|---------------------|---------------------------------|--|---|
| Hom | e License 🗸  | Amendment $\checkmark$    | Complaint 🗸          | Search License | Board Meeting | Course & Schedule 🗸 | My Pending Actions $\checkmark$ |  |   |
| Co  | onfirmation  |                           |                      |                |               |                     |                                 |  |   |
|     | Thank you!   | 'our application has been | submitted successful | lly.           |               |                     |                                 |  |   |
|     | Back to Home |                           |                      |                |               |                     |                                 |  |   |

**NOTE:** You will receive a payment receipt in the email entered in the Payment Gateway.

#### **CHECKING RENEWALS SUBMISSIONS**

On the Home Page, the Renewal submission will appear under **My Renewals** with submitted status.

| My Renewals    |                  |              |                                                             |           | View All |
|----------------|------------------|--------------|-------------------------------------------------------------|-----------|----------|
| Application ID | Application Type | Applied Date | License Type                                                | Status    | Action   |
| PAR-0000000602 | Renewal          | 08-14-2021   | Licensed Professional Clinical Counselor<br>(LPCC)          | Draft     | Continue |
| PAR-000000565  | Renewal          | 08-13-2021   | Licensed Professional Clinical Counselor<br>(LPCC)          | Draft     | Continue |
| PAR-000000564  | Renewal          | 08-13-2021   | Licensed Associate Marriage and Family<br>Counselor (LAMFT) | Submitted | View     |

Click on the **print** button to generate a digital certificate (PDF) under **My Licenses**.

| My Licenses   |                                                    |                   |                 |         |       |       | View All   |
|---------------|----------------------------------------------------|-------------------|-----------------|---------|-------|-------|------------|
| Name          | License Type                                       | Period Start Date | Period End Date | Status  | Print | Renew | Inspection |
| CTB-2021-0210 | Licensed Professional Clinical<br>Counselor (LPCC) | 6/30/2020         | 7/1/2021        | Expired | ē     | C,    |            |
| CTB-2021-0206 | Licensed Substance Abuse<br>Associate (LSAA)       | 6/30/2020         | 8/13/2021       | Active  | ē     | C,    |            |